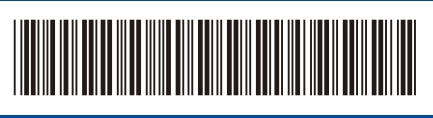

D033J0001-00 BRA Versão 0

## Guia de Configuração Rápida

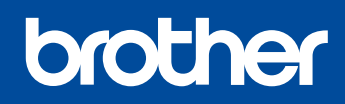

## HL-L1222 / HL-L1232W

Primeiramente, leia o Guia de Segurança do Produto, depois leia este Guia de Configuração Rápida para conhecer o procedimento de instalação correto.

Nem todos os modelos estão disponíveis em todos os países.

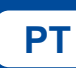

6

Os manuais mais recentes estão disponíveis no site de suporte da Brother: <u>support.brother.com/manuals</u>

## Desembale o equipamento e verifique os componentes

Retire a fita ou o filme de proteção que cobre o equipamento e os suprimentos.

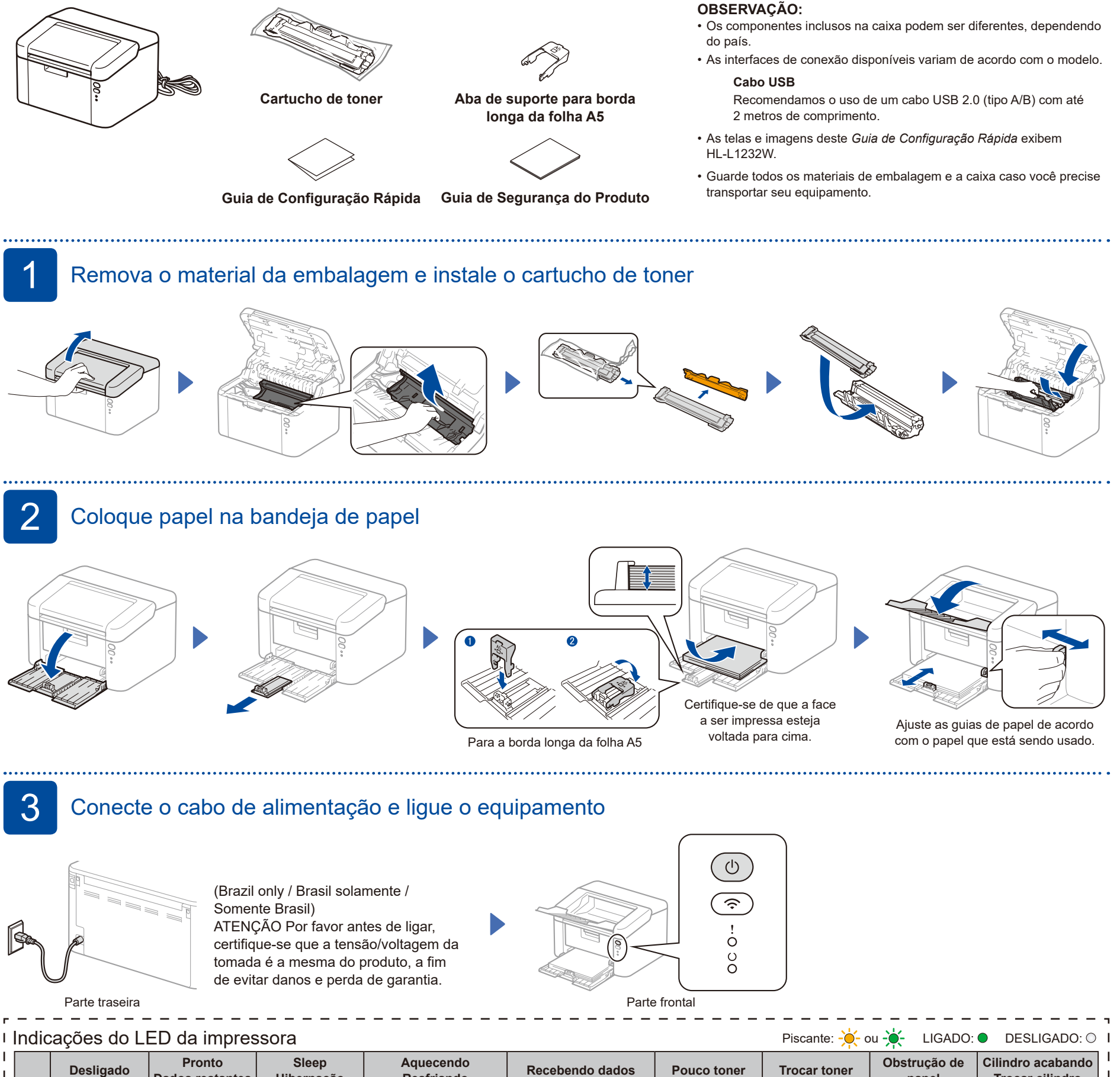

| 1         |   | Desligado | Pronto<br>Dados restantes | Sleep<br>Hibernação | Aquecendo<br>Resfriando | Recebendo dados          | Pouco toner | Trocar toner    | Obstrução de<br>papel | Cilindro acabando<br>Trocar cilindro |
|-----------|---|-----------|---------------------------|---------------------|-------------------------|--------------------------|-------------|-----------------|-----------------------|--------------------------------------|
| <br>      | ! | 0         | 0                         | 0                   | 0                       | 0                        | - <b>\</b>  | - <b>\.</b> ->0 |                       | <b>-☆</b> -→                         |
| <br> <br> | O | 0         | •                         | ©                   | ÷.                      | ÷                        | •           | 0               | 0                     | •                                    |
|           |   |           |                           | Esmaecido           | Intervalo de 1 segundo  | Intervalo de 0,5 segundo |             |                 |                       |                                      |

D033J0001-00

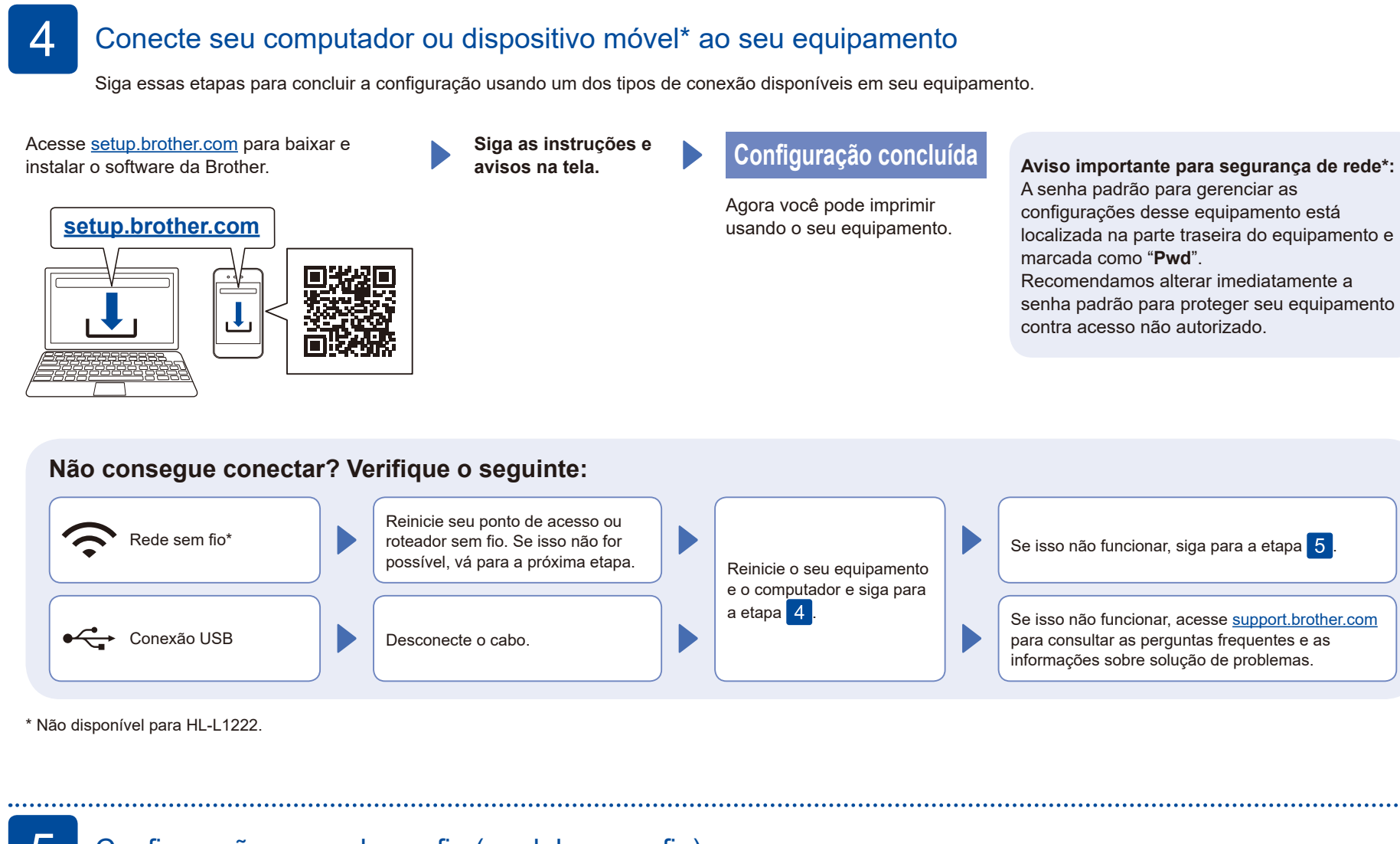

## Configuração manual sem fio (modelos sem fio)

Se a configuração sem fio não for bem-sucedida, tente configurar a conexão manualmente.

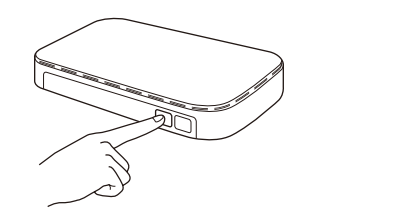

Pressione o botão WPS no ponto de acesso ou roteador de LAN sem fio.

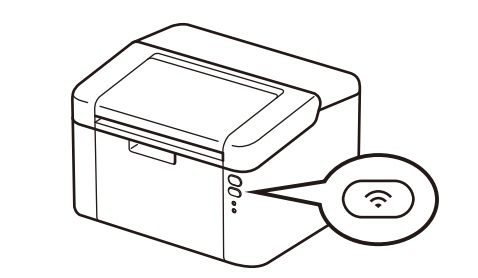

Mantenha o botão Wi-Fi no aparelho pressionado por cerca de 2 segundos. O botão Wi-Fi ficará aceso quando houver uma conexão.

Se a configuração não for concluída com sucesso, reinicie seu equipamento Brother e o ponto de acesso ou roteador sem fio e repita a etapa 5. Se ainda assim não conseguir, acesse <u>support.brother.com</u>. Siga para a etapa 4 para instalar o software.